WebEx:

1) Click on the WebEx icon on the desktop to open the application.

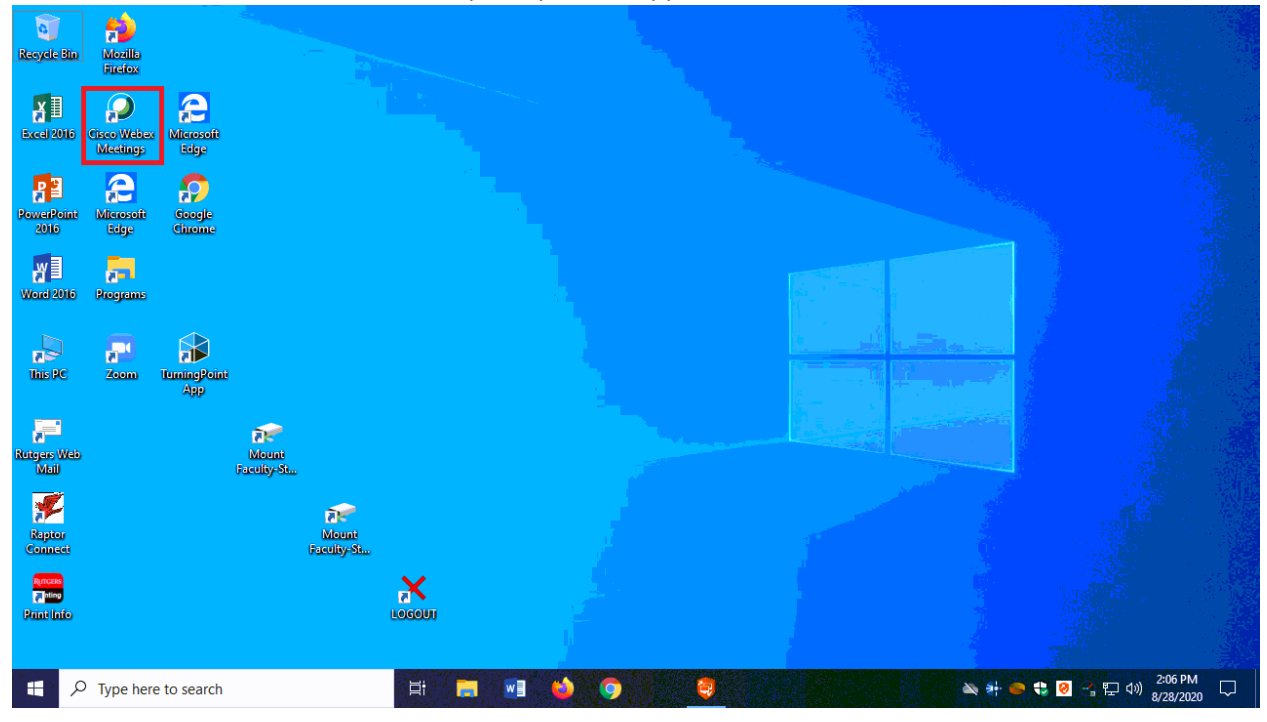

2) Login using your <u>netid@rutgers.edu</u>

| Recycle Bin        | <b>See</b>              |                     |             |                      |                           |           | a a constant and a standard later in the |                                    |  |
|--------------------|-------------------------|---------------------|-------------|----------------------|---------------------------|-----------|------------------------------------------|------------------------------------|--|
| iteeyete our       | Firefox                 |                     |             | Cisco Webex Meetings |                           |           | ⊕ - ×                                    |                                    |  |
| Excel 2016         | Cisco Webex<br>Meetings | Alcosoft<br>Edge    |             |                      |                           |           |                                          |                                    |  |
| PowerPoint<br>2016 | Alterosoft<br>Rige      | Google<br>Groegle   |             |                      | 0                         |           |                                          |                                    |  |
| Word 2016          | Programs                |                     |             |                      | Sign in to Webex Meetings | _         |                                          |                                    |  |
|                    |                         |                     |             | (                    | netid@rutgers.edu         | $\supset$ |                                          |                                    |  |
| This PC            | Zoom                    | TurningPoint<br>App |             |                      | Next                      |           |                                          |                                    |  |
|                    |                         |                     |             |                      | Use as guest              |           |                                          |                                    |  |
| Rutgers Web        |                         |                     | Mount       |                      |                           |           |                                          |                                    |  |
| Mail               |                         |                     | Faculty-St. |                      |                           |           |                                          |                                    |  |
| Nation             |                         |                     |             |                      |                           |           |                                          |                                    |  |
| Connect            |                         |                     |             |                      |                           |           |                                          |                                    |  |
| Rincers<br>Philop  |                         |                     |             |                      | cisco Wobex               |           |                                          |                                    |  |
| Print Info         |                         |                     |             |                      |                           |           |                                          |                                    |  |
|                    |                         |                     |             |                      |                           |           |                                          |                                    |  |
| ج 📕                | Type here               | to search           |             | Ħ 🔒                  | 🛯 🔌 🌀 🛛 🧕 🤇               |           | 🔌 👬 👄                                    | € 🥺 🚰 🔛 Ф») 2:07 PM<br>8/28/2020 🖓 |  |

3) Enter the site URL of rutgers.webex.com

| Recycle Bin                   | Mozilla<br>Firefox      |                     |                      | Cisco Webex Mee | tings |                |                     |            |       | @ - × |          |                        |                      |  |
|-------------------------------|-------------------------|---------------------|----------------------|-----------------|-------|----------------|---------------------|------------|-------|-------|----------|------------------------|----------------------|--|
| Excel 2016                    | Cisco Webex<br>Meetings | Microsoft<br>Edge   |                      |                 |       |                |                     |            |       |       |          |                        |                      |  |
| RowerPoint                    | Merosoft                | Soogle              |                      |                 |       | Which Web      | ex site do you wa   | nt to use? |       |       |          |                        |                      |  |
| Word 2016                     | Rograms                 | Callounde           |                      |                 |       | • Enter your s | ite URL:<br>bex.com |            |       |       |          |                        |                      |  |
| THE PC                        | Zoom                    | TurningPoint<br>App |                      | <               |       |                | Next                |            |       |       | Li<br>M  |                        |                      |  |
| Ruisers Web<br>Mail           |                         |                     | Mount<br>Faculiy-Si, |                 |       |                |                     |            |       |       |          |                        |                      |  |
| Reptor<br>Connect             |                         |                     |                      |                 |       |                |                     |            |       |       |          |                        |                      |  |
| Rinous<br>Phine<br>Print Info |                         |                     |                      |                 |       | I.             | cisco Webex         |            |       |       |          |                        |                      |  |
| ج 🗉                           | D Type here             | to search           |                      |                 | ≇ 📕   | <b>1</b>       | •                   | <b>e</b>   | - 2 M |       | × # ● \$ | <mark>.        </mark> | 2:07 PM<br>8/28/2020 |  |

4) Next you will see the CAS Rutgers login screen. Login using your NetID and NetID password.

| e Bin Mozilla<br>Firefox   | RUTGERS Central Authentication Service (CAS)                                                                                                    |  |
|----------------------------|----------------------------------------------------------------------------------------------------|--|
| 2016 Cisco Web<br>Meetings | Please Log In You have requested access to a sile that requires Butgers authentication. This is not a public behundt and explicit authorization is required. For security reasons, please Log Out                                    |  |
| Point Microsofi            | and Exit your web browser when you adoes accessing services that require authentication! Enter your Rutgers NetID and Password                                                                                                    |  |
| 2016 Programe              | NetID:         Inetid           Password:         Ensure proper security — keep your password a secret           Notify me before logging me into other sites.                                                                       |  |
| RC Zoom                    | To protect your privacy, please logout and exit your browser when you are done accessing services that require<br>authentication           LOGIN         Forgotten NetID or password?         First-time users, activate your NetID. |  |
| i<br>Wab<br>J              | Links to campus web siles: Camden Newark New Bonswick/Biscataway Butners University                                                                                                    |  |
| 201<br>20                  | For assistance, contact the Help Desks in: Camden, Newark, or New Brunswick/Piscatawar.                                                                                                    |  |
| a<br>afo                   |                                                                                                    |  |

5) You will need to authenticate your login using DUO.

| 0                                                   | - 🐴                   | Cisco Webex Meetings                  | - C X                                                                                                    |                            |
|-----------------------------------------------------|-----------------------|---------------------------------------|----------------------------------------------------------------------------------------------------|----------------------------|
| Recycle Bin                                         | Mozilla<br>Firefox    | RUTGERS                               | Central Authentication Service (CAS)                                                                                                    |                            |
| Excel 2016                                          | Cisco Web<br>Meetings | Multifactor Auth                      | nentication is in progress<br>hentication method is [duo-two-factor]. The authentication is requested by [https://idps.rutgers.edu/idp/AuthwExtCas?conversation=1s2]. |                            |
| <b>P</b> 3                                          | 2                     | RUTCERS                               | Choose an authentication method                                                                                                    |                            |
| PowerPoint<br>2016                                  | Microsofi<br>Edge     | What is this?                         | Image: Duo Push Recommended         Send Me a Push                                                                                                    |                            |
| Word 2016                                           | Programs              | Need neip?<br>Powered by Duo Security | Call Me                                                                                                    |                            |
|                                                     | <b>_</b>              |                                       | Passcode Enter a Passcode                                                                                                    |                            |
| This PC                                             | Zoom                  |                                       | Remember me for 30 days                                                                                                    |                            |
| Reptor<br>Connect<br>Renous<br>Taking<br>Print Info |                       | Not you?                              |                                                                                                    |                            |
|                                                     | O Type he             | re to search                          | H 🔚 📲 실 🌍 🧧 💽 🔍 🔌 🕸 😒 🖫                                                                                                    | 3:08 PM<br>√3) 8/28/2020 □ |

6) Click on 'Show Only WebEx Meetings' near the bottom of the screen.

| Q<br>Recycle Bin     | Mozilia<br>Ficelox       |                      |        |       |   | Cisco Webex Meetings & — X                                 |
|----------------------|--------------------------|----------------------|--------|-------|---|------------------------------------------------------------|
| Excel 2016           | Cisco Webes: Microsoft   |                      |        |       |   | https://rutgers.webex.com/meet/mb1585 🗈                    |
| PowerRoint<br>2016   | Microsoft<br>Edge        |                      |        |       |   | Join a Meeting ☉                                           |
| Word 2016            | Programs                 |                      |        |       |   | Upcoming Meetings                                          |
| This PC              | Zoom TurningPoint<br>App |                      |        |       |   |                                                            |
| Rutgers Web<br>Mail  |                          | Mount<br>Faculity-St |        |       |   | Sign in to Microsoft Outlook to view all of your meetings. |
| Raptor<br>Connect    |                          | Moent<br>Faculty-St  |        |       |   | Show only Webex meetings                                   |
| Rintus<br>Print Info |                          |                      | LOCOUT |       |   | a Connect to a device                                      |
| . <b>1</b>           | Type here to search      |                      | H 🗖 🛛  | 1 🔌 🧿 | 3 | ● ┿ ● \$ 4 2 2 40 5:08 PM<br>8/28/2020                     |

## 7) You can now either:

- a. Start a meeting
- b. Join a meeting that you have the ID and password for
- c. Enter a scheduled meeting you have been invited to or created

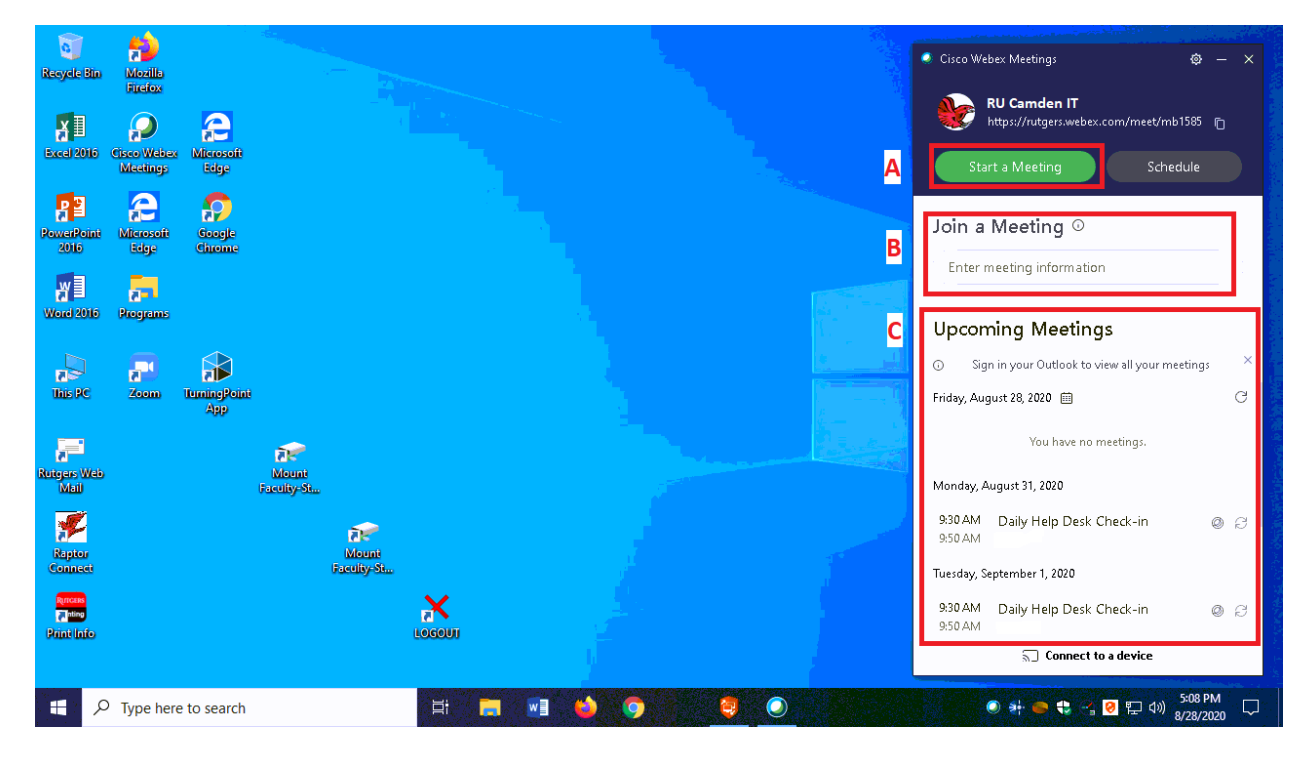

8) When in the meeting, to change the video and audio sources, click on the 'Audio' menu at the top, and the select 'Speaker, Microphone, and Camera ...'. This menu can also be reached by clicking the '...' on the bottom menu.

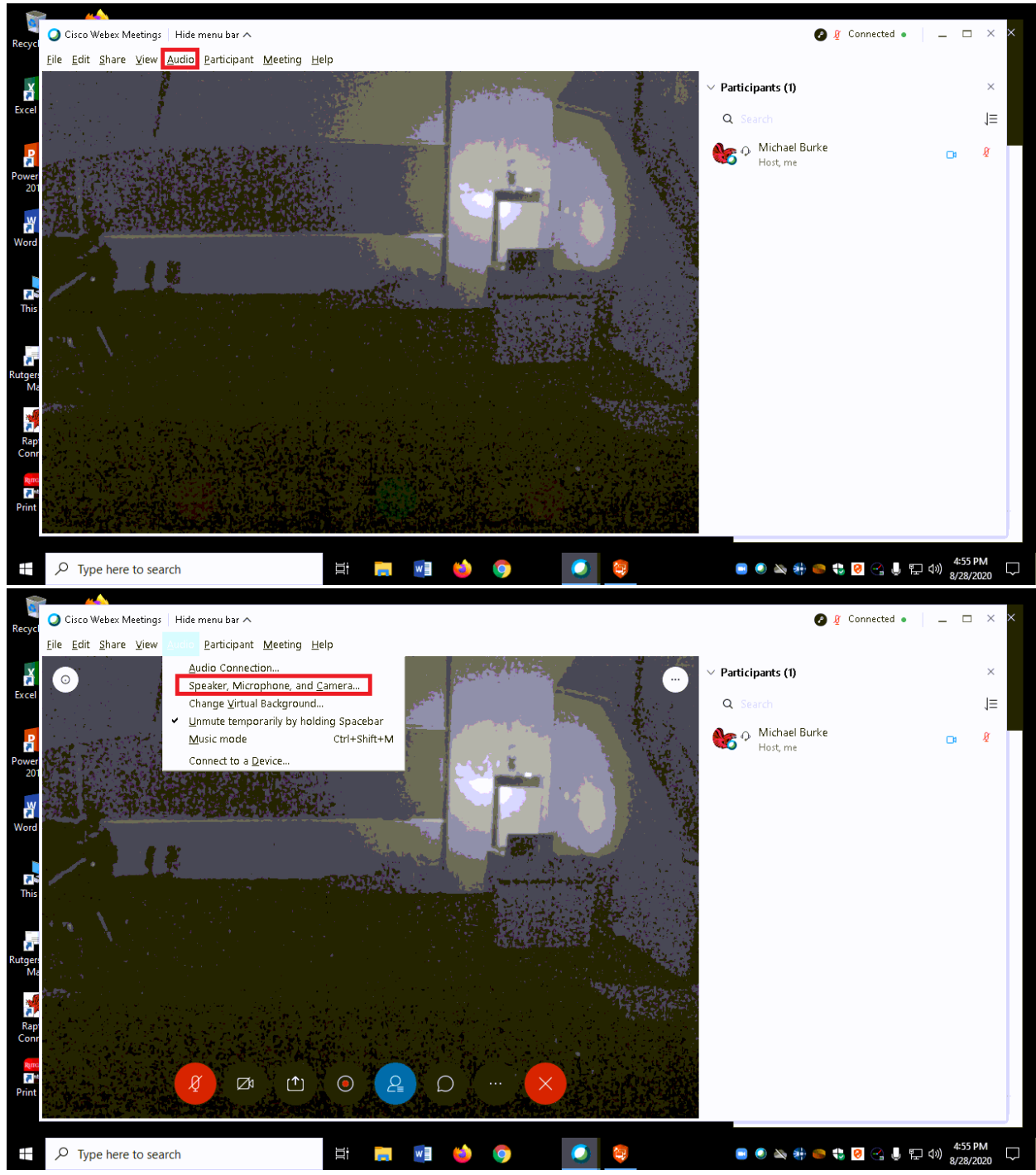

9) You can choose the video source as either the classroom camera or webcam included in the classroom computer (if applicable). For the classroom camera, choose 'AXIS P3367'.

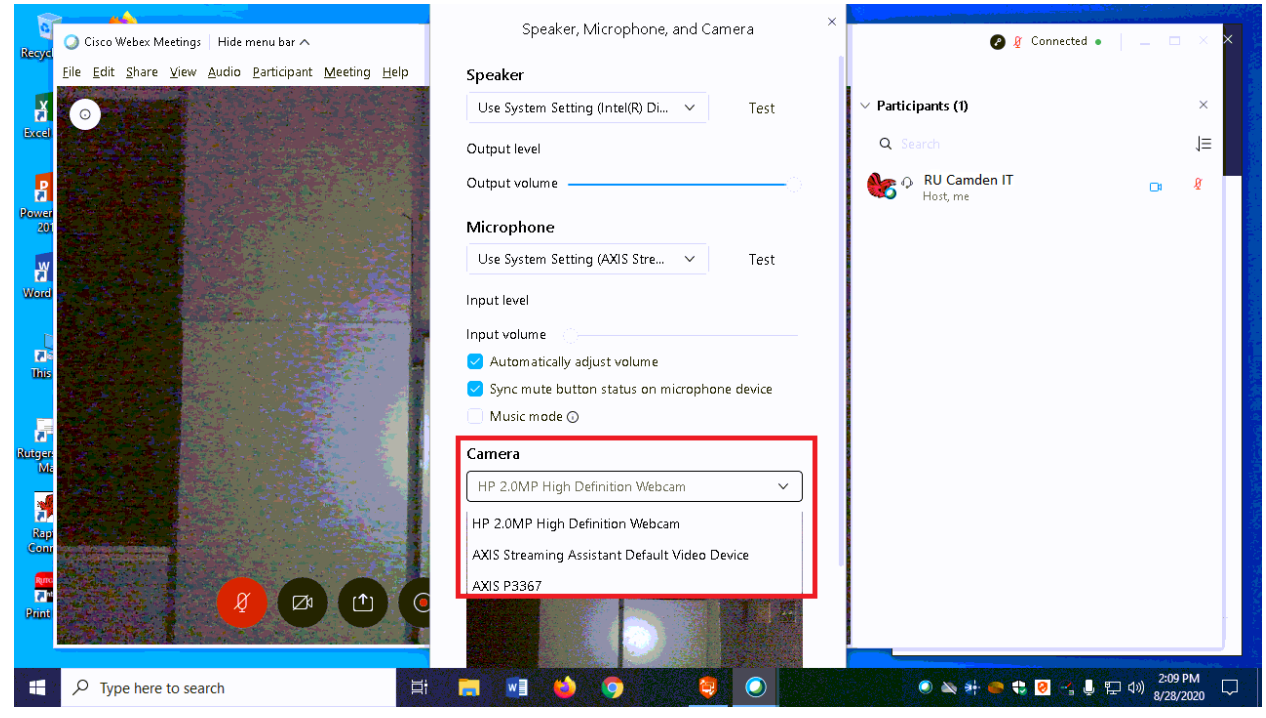

10) To access the microphone in the room, choose 'Use System Setting (Axis Streaming Assistant)' or 'Microphone (Axis Streaming Assistant)'. You also have the option of using the computer microphone (if applicable) by selection 'Microphone Array (Realtek High Definition Microphone)'. You can click on 'Test' to the right of the device to record a sample. Lights moving on the meter below the device selection will also give you an idea of how well you sounding.

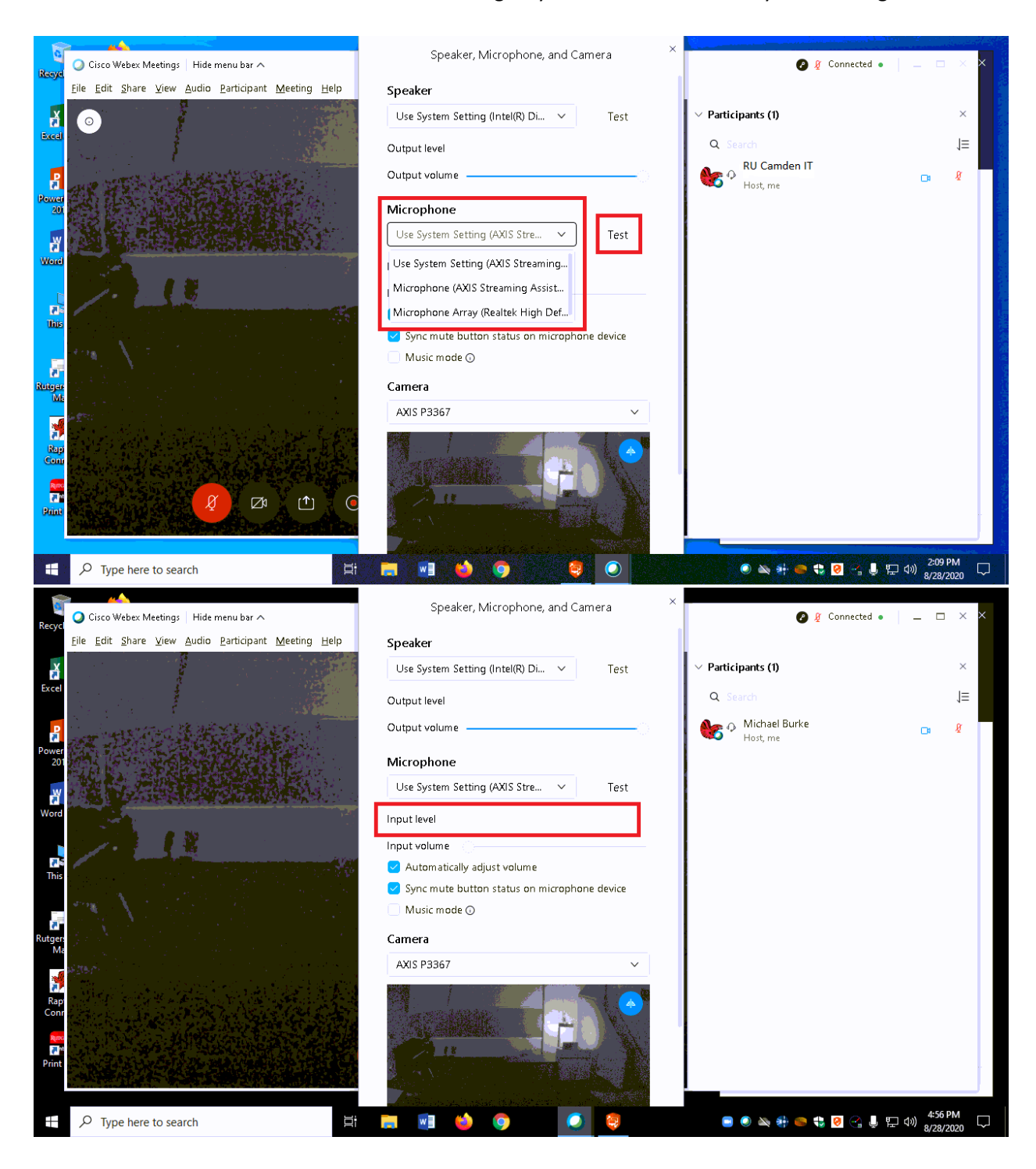

11) Speaker selection can vary depending on the classroom. Typically, the in-room computer speakers will be described as 'Use System Settings'. However, you can change the speaker selection to the in-room technology be either selecting 'Extron' or the Display in the room, depending on what is available. Click on 'Test' next to your selection to verify that you can hear audio.

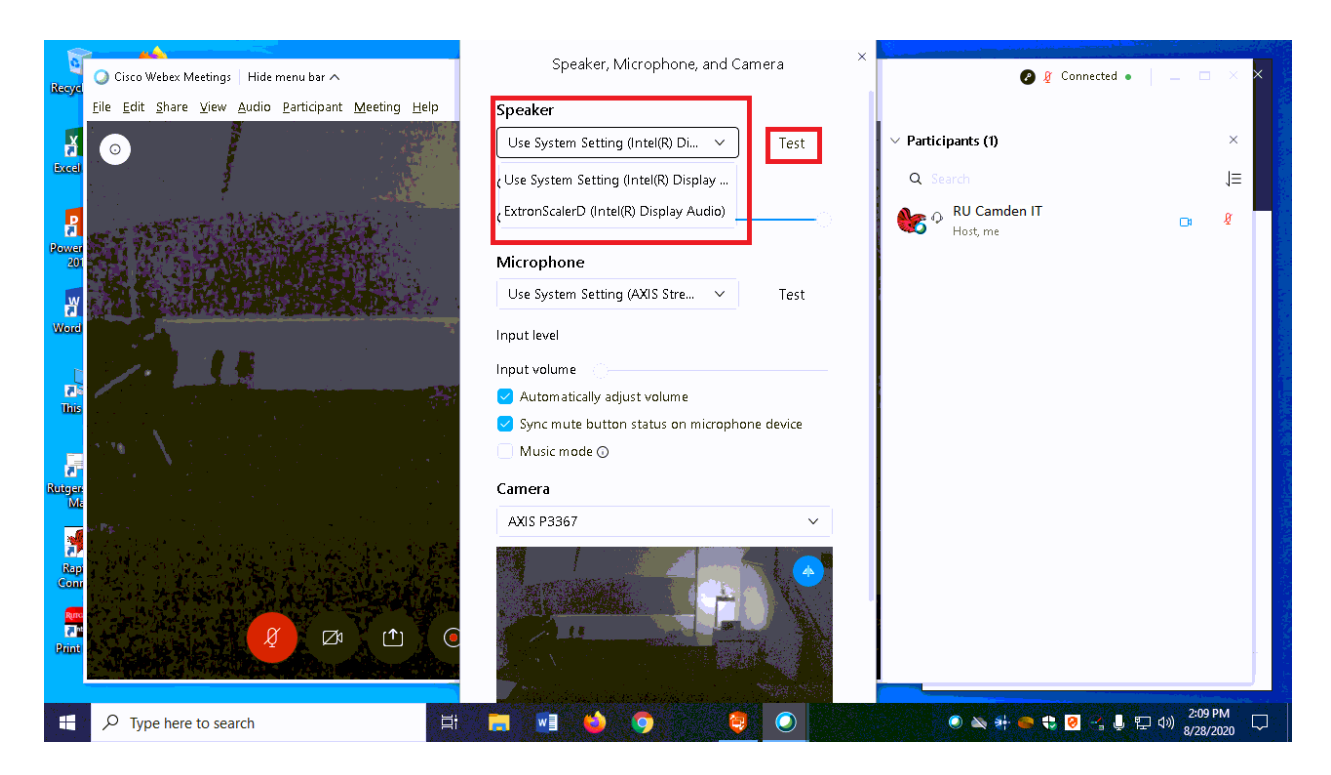